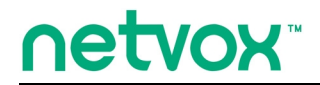

ZigBee<sup>™</sup>- Integrated Wireless Smart Home Controller

# **User Manual**

# Integrated Wireless Smart Home Controller Model: Z203

20140722 For firmware V.154 and later

# **Table of Contents**

| 1. Introduction                             |   |
|---------------------------------------------|---|
| 2. Product Appearance                       | 4 |
| 3. Specification                            | 5 |
| 4. Installation and Preparation             | 6 |
| 4-1. Installation Diagram                   | 6 |
| 4-2. Power on Z203                          | 7 |
| 4-3. Reboot Z203                            | 8 |
| 5. Setting up Z203                          |   |
| 5-1. Enter Into the Login Page              |   |
| 5-2. Modify the Wi-Fi Name and the Security |   |
| 5-3. WAN Setup                              |   |
| 5-4. Firmware Update                        |   |
| 6. Setting up ZigBee Smart Home             |   |
| 6-1. Device Management                      |   |
| 6-2. Initiate Smart Home                    |   |
| 6-3. User Management                        |   |
| 6-4. Upgrade Firmware                       |   |
| 6-5. Data Management                        |   |
| 6-6. Communication Setting                  |   |
| 7. Related Netvox Devices                   |   |
| 8. Important Maintenance Instructions       |   |

### **1. Introduction**

Netvox Z203, a Cloud-Based Wireless Smart Home Controller (CWSH), acts as a Coordinator in ZigBee network. Z203 is also equipped with Wi-Fi technology. It is the main character of Netvox Smart Home Cloud Platform. Z203 provides Cloud services, Wi-Fi connection, and ZigBee network communication. Via Wi-Fi connection, users are able to control the ZigBee network devices through mobile app. Furthermore, Netvox Smart Home Cloud service allows users to remotely manage the devices, like lighting, curtain, or IP Camera, anytime and anywhere.

#### What is ZigBee?

ZigBee is a short range wireless transmission technology based on IEEE802.15.4 standard and supports multiple network topologies such as point-to-point, point-to-multipoint, and mesh networks. It is defined for a general-purpose, cost-effective, low-power-consumption, low-data-rate, and easy-to-install wireless solution for industrial control, embedded sensing, medical data collection, smoke and intruder warning, building automation and home automation, etc.

# 2. Product Appearance

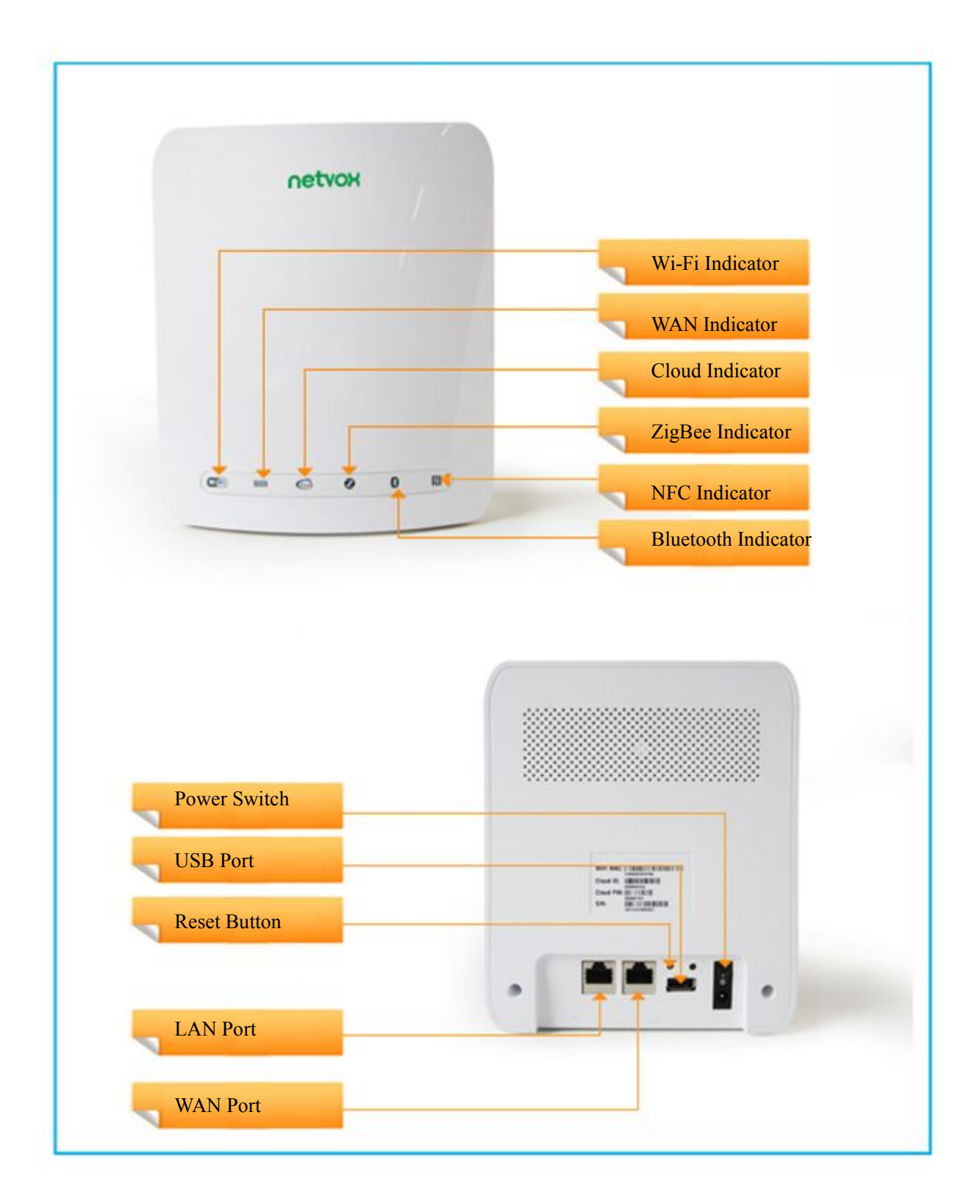

# **3. Specification**

- ZigBee: fully IEEE 802.15.4 compliant (ZigBee Pro); utilizes 2.4GHz ISM band; up to 16 channels
- Wi-Fi: IEEE 802.11 b/g/n; channel 1~11
- 2 x RJ-45 ports: 10/100Mbps WAN x 1; 10/100Mbps LAN x 1
- Power supply: DC 12V
- Up to 300Mbps Wi-Fi speed
- Up to 250 meters ZigBee transmission range in non-obstacle space
- Bluetooth dongle supported
- Internet of Things
- Cloud services
- Easy installation and configuration

# 4. Installation and Preparation

#### 4-1. Installation Diagram

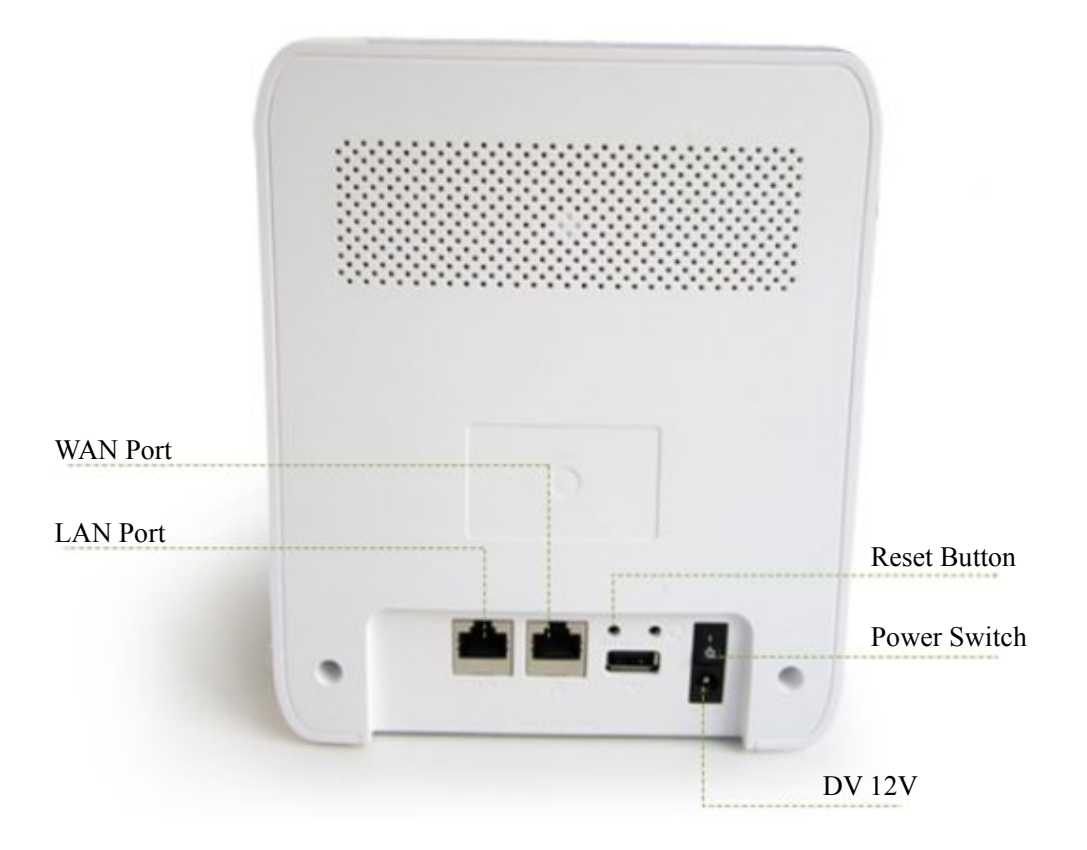

Step1. Connect the Internet connection to the WAN port.

Step2. Connect the computer/IP Camera to the LAN port.

- (Please connect the LAN port and the computers/IP cameras to a switch when users would like to use more computers/IP cameras.)
- The installation diagram is as below:

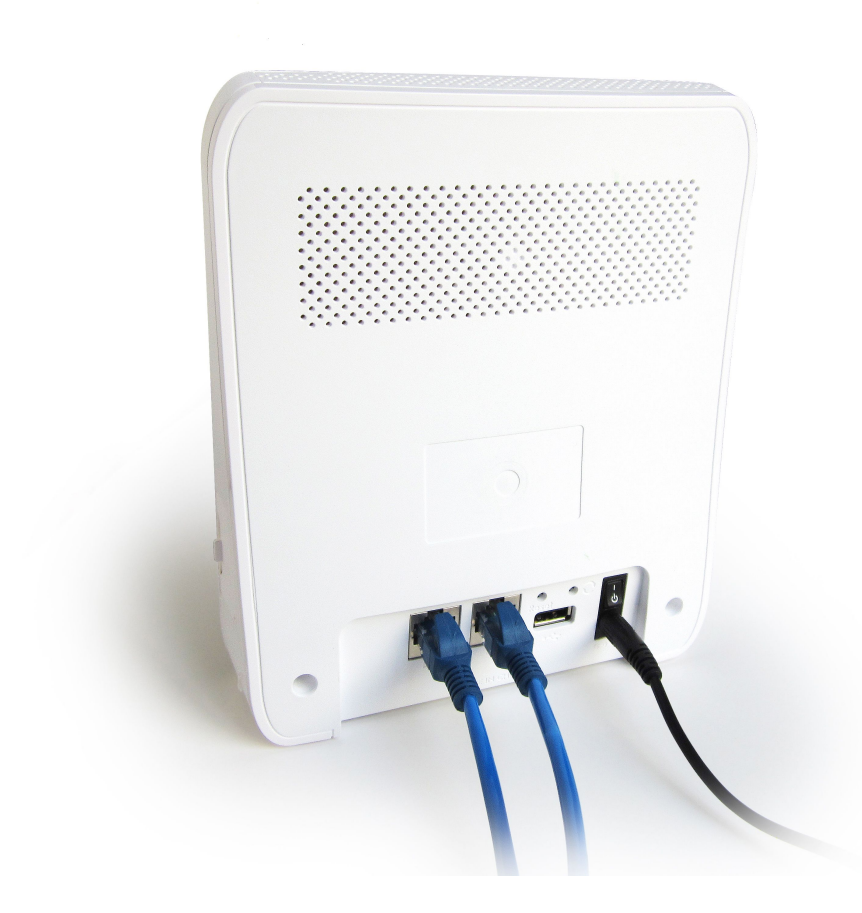

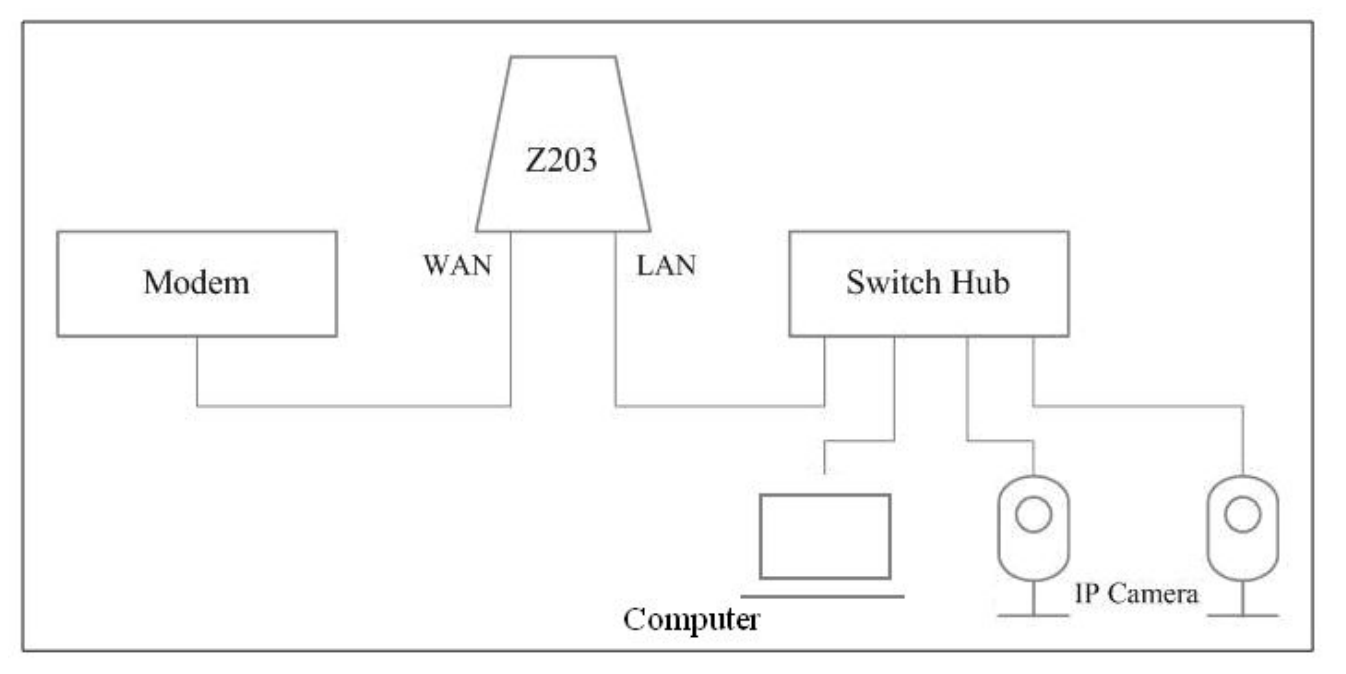

# 4-2. Power on Z203

Power on Z203 using 110V~220V AC to 12V DC/1.5A power adapter. The power indicator will stay on.

#### 4-3. Reboot Z203

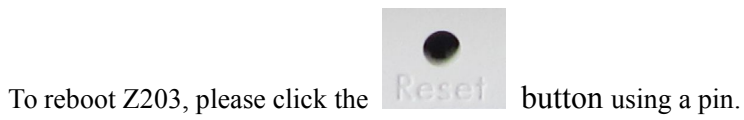

# 5. Setting up Z203

#### 5-1. Enter Into the Login Page

Connect the computer to the LAN port of Netvox Z203 using a RJ-45 cable.

(Windows XP) Click Start.

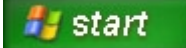

Click Network Connections.

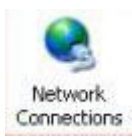

Right-click on the Local Area Network, and then click Properties.

#### LAN or High-Speed Internet

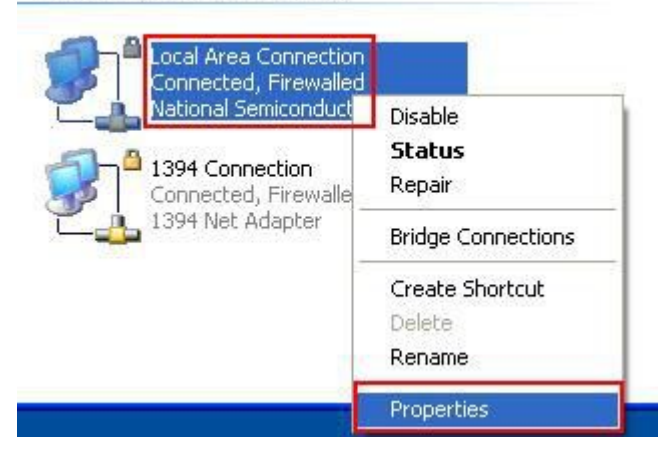

Click Internet Protocol (TCP/IP), and then click Properties.

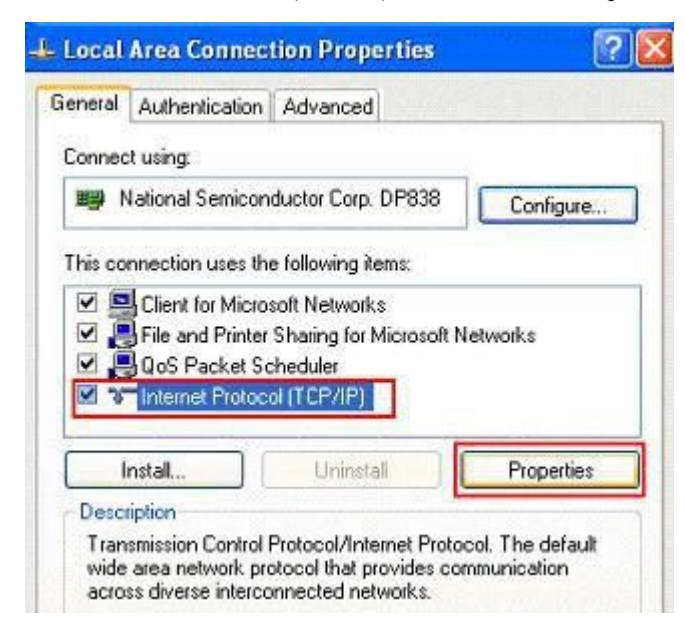

Key in the IP address and subnet mask as below.

| u can get IP settings assigned<br>s capability. Otherwise, you ne<br>e appropriate IP settings.              | f automatically if your network supports<br>ed to ask your network administrator fo<br>natically |
|----------------------------------------------------------------------------------------------------|--------------------------------------------------------------------------------------------------|
| Use the following IP addres                                                                                  | 5                                                                                                |
| IP address:                                                                                                  | 192 . 168 . 15 . 10                                                                              |
| S <u>u</u> bnet mask:                                                                                        | 255 . 255 . 255 . 0                                                                              |
| Default gateway:                                                                                             | 192 . 168 . 15 . 1                                                                               |
| Obtain DNS server address     Use the following DNS serv     Preferred DNS server:     Alternate DNS server: | automatically eer addresses:                                                                     |
| Alternate DNS server:                                                                                        |                                                                                                  |

Open the web browser and enter <u>http://192.168.15.1</u> to go into the login page.

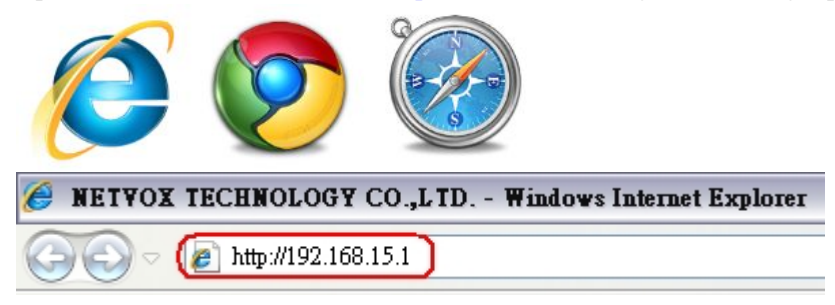

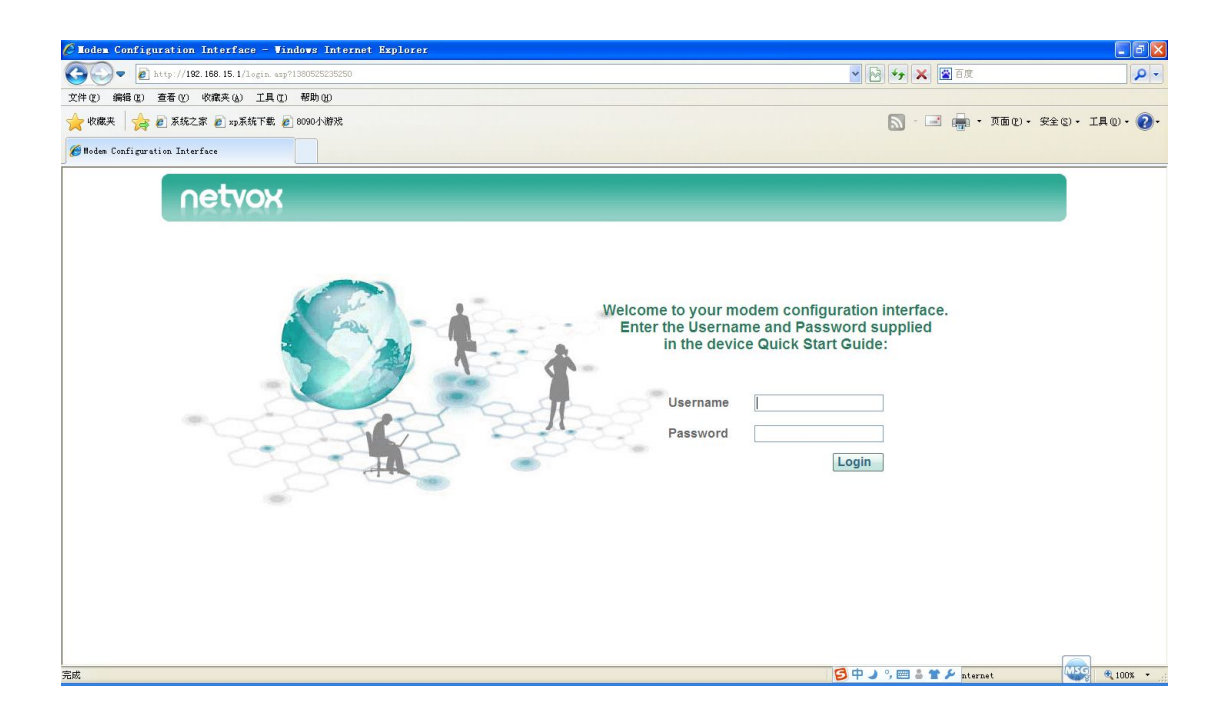

Key in the Username & Password (default: admin/ admin) and login the management system.

| Usernam                  | 1e admin                                     |                    |            |                    |         |                     |                |
|--------------------------|----------------------------------------------|--------------------|------------|--------------------|---------|---------------------|----------------|
| Passwor                  | rd •••••                                     |                    |            |                    |         |                     |                |
|                          |                                              | Lo                 | gin        |                    |         |                     |                |
| 🖉 Modem Configuratio     | on Interface - Vindows Inter                 | net Explorer       |            |                    |         |                     |                |
| 🚱 🗣 🖻 http://            | <b>192.168.15.1</b> /index.asp?timestamp=138 | 0525494781         |            |                    | -       | う 🍫 🗙 📓 百度          | <del>،</del> م |
| 文件(2)编辑(2)查看(2)          | ) 收藏夹(4) 工具(12) 帮助(12)                       |                    |            |                    |         |                     |                |
| 🚖 收藏夹 🛛 🍃 🔊 系移           | 轮之家 🥑 xp系统下载 🏉 8090小游戏                       |                    |            |                    |         | 🔊 · 🖃 🛖 • 页面 🕑 • 安全 | (s)• IA(0)• 🕜• |
| 🏉 Hodem Configuration In | terface                                      |                    |            |                    |         |                     |                |
|                          | netvox                                       | Slatus             | Management | Personalization    | letwork | 0 3 5               |                |
|                          |                                              | Device Status      |            |                    |         |                     |                |
|                          | Device Status                                |                    |            |                    |         |                     |                |
|                          | About                                        | Operation Mode     | Router     | IP Connection      | OFF     |                     |                |
|                          | About                                        | Connection Mode    | DHCP       | IP Address         | N/A     |                     |                |
|                          |                                              | Wi-Fi Network Name | netvox     | IP Subnet Mask     | N/A     |                     |                |
|                          |                                              | Firewall           | ON         | IP Default Gateway | N/A     |                     |                |
|                          |                                              | UNZ                | DISABLE    | UNS Server         | N/A     |                     |                |

DISABLE

01:55:17

User Forced

5-2. Modify the Wi-Fi Name and the Security

DDNS

Device Up Time Device Restart Reason

Go to **Management**  $\rightarrow$  **Wi-Fi Setup**.

Refresh Auto Help

100x •

🕒 Internet

| 🖉 Modem Configuration Interface - Windows Inter   | rnet Explorer                                        |                         |                             |                  |
|---------------------------------------------------|------------------------------------------------------|-------------------------|-----------------------------|------------------|
| 🚱 🗢 🔊 http://192.188.15.1/index.asp?timestamp=138 | 30525845828                                          |                         | 🖌 🔛 😽 🗙 📓 百度                | P -              |
| 文件(E) 编辑(E) 查看(Y) 收藏夹(A) 工具(E) 帮助(E)              |                                                      |                         |                             |                  |
| 🔶 收藏夹 🛛 🍰 毫 系统之家 👩 xp系统下载 🙋 8090小游戏               |                                                      |                         | 🔊 - 🖃 🚔 - 页面(2) - 安全(2) - 日 | 140 • <b>?</b> • |
| 6 Modem Configuration Interface                   |                                                      |                         |                             |                  |
| netvox                                            | Status Management                                    | Personalization Network | 0 8 8                       |                  |
|                                                   | Wi-Fi Setup                                          |                         |                             |                  |
| Setup Wizard                                      | ▼ Network                                            |                         |                             |                  |
| WAN Setup                                         |                                                      |                         |                             |                  |
| DHCP Server                                       | Enable Wi-Fi Interface                               |                         |                             |                  |
| Wi-Fi Setup                                       | Working Mode                                         | 802.11b/g/n 🗙           |                             |                  |
| Diagnostics                                       | 802.11N Channel Width                                | HT20/40 Mixed           |                             |                  |
|                                                   | Network Name(SSID)                                   | netvox                  |                             |                  |
|                                                   | Authentication                                       | Open System             |                             |                  |
|                                                   | Encryption                                           | NONE 🛩                  |                             |                  |
|                                                   | <ul> <li>Smart Home</li> <li>ACL Settings</li> </ul> |                         | ×                           |                  |
|                                                   |                                                      |                         |                             |                  |
|                                                   | Undo                                                 | Apply Help              |                             |                  |
| 完成                                                |                                                      |                         | S Internet                  | 🕄 100% 🔹 🛒       |

Modify the Network Name (SSID) (default: NetvoxSmartHome). Choose WPA2 PSK for Authentication and setup the Wi-Fi Password (at least 8 letters/numbers; default: 12345678).

| Enable Wi-Fi Interface | 2               |
|------------------------|-----------------|
| Working Mode           | 802.11b/g/n 🔻   |
| Radio Channel          | Auto 🔻          |
| 802.11N Channel Width  | HT20/40 Mixed • |
| Network Name(SSID)     | NetvoxSmartHome |
| Authentication         | WPA2 PSK 🔹      |
| Encryption             | AES •           |
| Wi-Fi Password Type    | ASCII •         |
| Wi-Fi Password         | 12345678        |

Undo

Apply

Help

Click Apply and wait for 10 seconds to complete the settings.

~

| i-Fi Setup                                                    |                       |  |
|---------------------------------------------------------------|-----------------------|--|
| -<br>Radio Channe!                                            |                       |  |
| 802.11N Channel Width<br>Network Name(SSID)<br>Authentication | Configuration setting |  |
| Wi-Fi Password Type                                           |                       |  |
| Wi-Fi Password                                                | netvox123             |  |
| Smart Home     ACL Settings     WPS                           |                       |  |

#### 5-3. WAN Setup

Go to Management  $\rightarrow$  WAN Setup. Choose Connection Mode and enter the data which ISP (Internet Service Provider) provided when necessary. Click Apply to complete the setting.

| tup wizara | Operation Mode          | Router                |    |
|------------|-------------------------|-----------------------|----|
| CP Server  | Connection Mode         | PPPoE                 |    |
| -Fi Setun  | Username                |                       |    |
| anostics   | Password                |                       |    |
| grounes    | Service Name (Optional) |                       |    |
|            | Keep Alive              | Redial Period 3 secon | ds |
|            | MTU Size                | Auto(1400)            |    |
|            |                         |                       |    |
|            |                         |                       |    |

# 5-4. Firmware Update

#### Go to **Personalization** $\rightarrow$ **Software**.

| netvox                                    | Status   | Management   Personalization   Network                                        | 0 9 9 |
|-------------------------------------------|----------|-------------------------------------------------------------------------------|-------|
| Configuration<br>Device Setup<br>Software | Software | Device Software Version 00.00.61.999 (09/27/2013 shelled)<br>Install Software |       |
|                                           |          |                                                                               |       |

Click Browse, select the firmware, and click Install Software to update Z203.

| oftware |                         |                                   |  |
|---------|-------------------------|-----------------------------------|--|
|         | Device Software Version | 00.00.61.999 (09/27/2013 shelled) |  |
|         | Install Software        | Browse Install Software           |  |
|         | Software Name           | Version Edit                      |  |
|         |                         |                                   |  |
|         |                         |                                   |  |
|         |                         |                                   |  |
|         |                         |                                   |  |
|         |                         |                                   |  |
|         |                         |                                   |  |
|         |                         |                                   |  |
|         |                         |                                   |  |

#### Please DO NOT power off Z203 while updating.

| Software | Device Software Ver | rsion 00.00.61.999 (09/27/2013 shelled) |  |
|----------|---------------------|-----------------------------------------|--|
|          | Install S(          | Upgrading                               |  |
|          |                     |                                         |  |

After it returns to the login page, the update is completed.

| netvox | and a single sector of the sector of the sector of the sector of the sector of the sector of the sector of the                                                 |
|--------|----------------------------------------------------------------------------------------------------|
|        | elcome to your modem configuration interface.<br>Enter the Username and Password supplied<br>in the device Quick Start Guide:<br>Username<br>Password<br>Login |

# 6. Setting up ZigBee Smart Home

Connect the computer to the LAN port of Netvox Z203 using a RJ-45 cable.

Open the web browser and enter <u>http://192.168.15.1</u> to go into the login page.

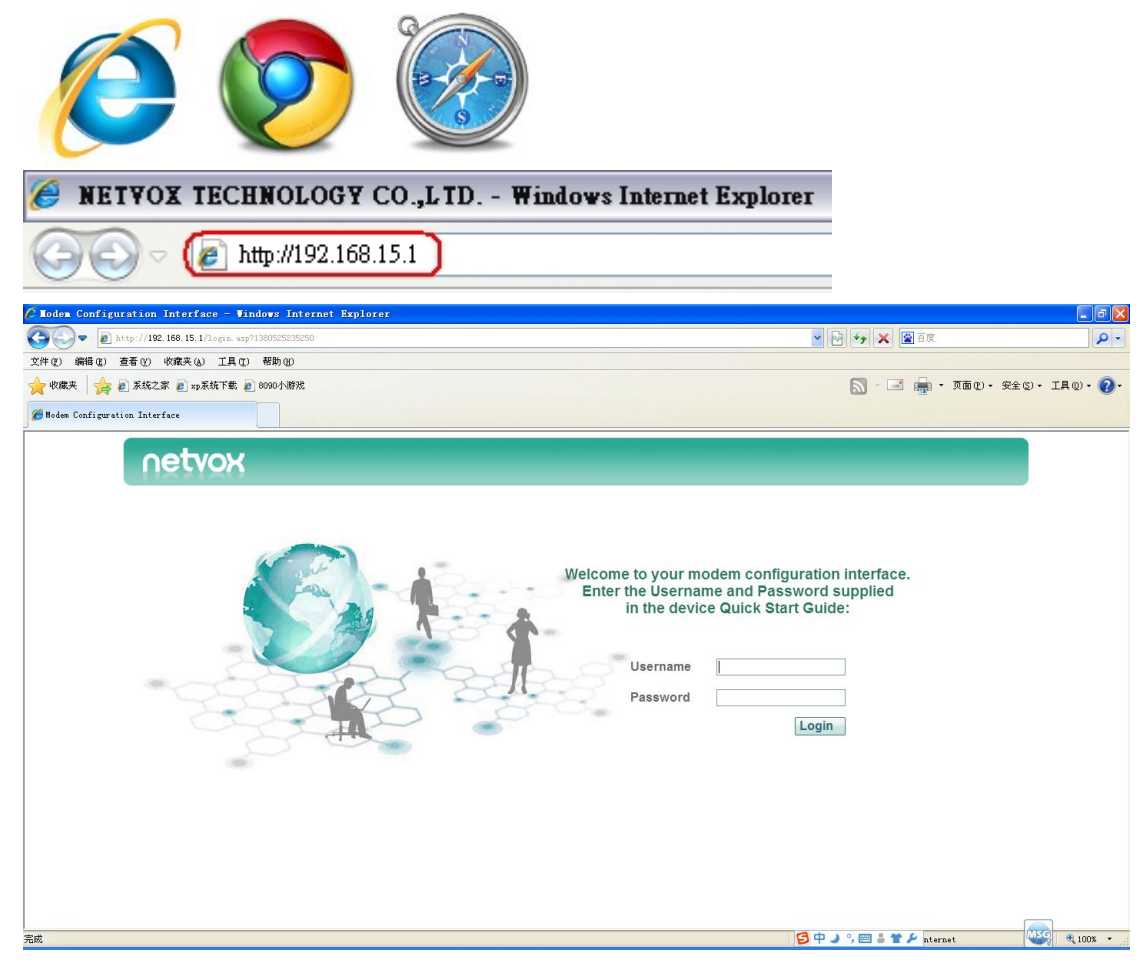

Key in the Username & Password (for advanced settings, please use operator/ operator) and login the management system.

| Username | operator |
|----------|----------|
| Password | •••••    |
|          | Login    |

#### Go to Smart Home for Smart Home settings.

| ICCION                | Device Management                                                                                                  | Carrier Carrier                                        |                                        |    |
|-----------------------|----------------------------------------------------------------------------------------------------|--------------------------------------------------------|----------------------------------------|----|
| Device Management     |                                                                                                    |                                                        |                                        |    |
| nitialization         | Set the Permit Join Time:                                                                                          | S (The max number is 255 seconds)                      | Permit Join On                         |    |
| User Management       | Operation tip:Reset devices to factory default and                                                                 | power off, then set permit-iion duration.              | and click on the "Permit Join ON"      |    |
| Jpgrade Firmware      | button. Power on the devices. When the period is set to<br>"Permit Join Off" when the process of adding devices of | 255s, it means the status of permit-join<br>completed. | is permanent on. Please click on       |    |
| Data Management       | Add Daviese                                                                                                    |                                                        |                                        |    |
| Communication Setting | Please Input the IEEE addr:                                                                                        |                                                        | Add Device (The time limit is EOs)     |    |
|                       | Operation tip:Reset device to factory default and p<br>Power on the device.                                        | ower off, then input the device's ieee add             | Ir and click on the "Add Device" butto | n, |
|                       | ▼ Device List                                                                                                    |                                                        |                                        |    |
|                       |                                                                                                    |                                                        |                                        |    |

#### 6-1. Device Management

| Devi   | ce Management      |
|--------|--------------------|
| Initia | lization           |
| User   | Management         |
| Upgr   | ade Firmware       |
| Data   | Management         |
| Com    | munication Setting |

#### A. Permit-Join On

To add new devices to the network, we need to turn the Permit-Join feature on. After turning on Permit-Join, power on the devices users would like to add to the network.

| Device Management     |                                                                                                    |  |
|-----------------------|----------------------------------------------------------------------------------------------------|--|
| nitialization         | ▼ Permit Join On                                                                                                    |  |
| loor Monogoment       | Set the Permit Join Time: S (The max number is 755 seconds) Permit Join On                                                                                                    |  |
| ser management        | Operation Six Reput devices to factory default and source off thes not exercit, just duration and click on the "Dermit Jain (MJ)"                                                                                                    |  |
| Jpgrade Firmware      | button. Power on the devices to factory census and power on, then set permit join duration and clock on the Permit Join Ow<br>button. Power on the devices. When the period is set to 255s, it means the status of permit-join is permanent on. Please click on<br>"Permit Join Off when the process of addition devices completed." |  |
| Data Management       | a second second by a second second second second second second second second second second second second second                                                                                                    |  |
| Communication Setting | Add Devices                                                                                                    |  |
|                       | ► Device List                                                                                                    |  |
|                       |                                                                                                    |  |

#### **B. Add Devices**

Users could also add the devices manually using device's IEEE number.

| Permit Join On                                   | int   |                      |      |
|--------------------------------------------------|-------|----------------------|------|
| Add Devices                                      |       |                      |      |
| IEEE addr:                                       |       | Add Device Duration: | 50s) |
| Device List<br>Device Node List<br>IPCamera list | vide. |                      |      |
|                                                  |       |                      |      |

#### C. Device List

For checking the device status of the network.

| netvox                | Status   Management   Personalization   Network   Struct Home                                                                                                    | 0000 |
|-----------------------|----------------------------------------------------------------------------------------------------|------|
|                       | Device Management                                                                                                    |      |
| Device Management     | There is the form                                                                                                    |      |
| Initialization        | Permit Join Un     Set the Parmit Join Time:     C //Junior physical Second D     Parmit Join D                                                                                                    |      |
| User Management       | Set the Permit John Time. S (he maximizeris 200 (60003) Permit John On                                                                                                    |      |
| Upgrade Firmware      | Operation tip:Reset devices to factory default and power off, then set permit-jion duration and click on the "Permit Join ON"<br>button. Power on the devices, when the period is set to 2555, it means the status of permit-join is permanent on, Please click on |      |
| Data Management       | "Permit Join Off" when the process of adding devices completed.                                                                                                    |      |
| Communication Setting | ► Add Devices<br>▼ Device List<br>Goto Device List                                                                                                    |      |
|                       | Operation tip: Power on each device in turn for the first-time of usage (End devices need to be activated beforehand), and then<br>refresh the device list to check whether all devices have been discovered or not.                                               |      |

|                       | Device M | anagement                  |                  |                 |          |                |
|-----------------------|----------|----------------------------|------------------|-----------------|----------|----------------|
| Device Management     |          |                            |                  |                 |          | permanenta a   |
| nitialization         | ▼ Device | List Refresh               |                  |                 |          | Back           |
| Jser Management       | Num      | Security and safety center | 00137A0000010132 | End Point<br>0A | 20130424 | Device Details |
| Jpgrade Firmware      | 2        | Combined Interface         | 00137A00000DF80C | 0A              | 20130424 | Details        |
| Data Management       | 3        | Z800                       | 00137A00000104AB | 0A              | 20130517 | Details        |
| Communication Setting | 4        | Z810B                      | 00137A000000AF6D | 01              | 20121009 | Details        |
|                       | 5        | Z809B                      | 00137A000000DC4E | 01              | 20130125 | Details        |
|                       | 6        | Z809A                      | 00137A000000F7A5 | 01              | 20130603 | Details        |
|                       | 7        | Z808B                      | 00137A000000DA72 | 01              | 20130110 | Details        |

#### Click **Details** to check device's detailed status.

| ▼ Device | List Refresh               |                     |           |           | Back           |
|----------|----------------------------|---------------------|-----------|-----------|----------------|
| Num      | Device Name                | Device IEEE Address | End Point | Data Code | Device Details |
| 1        | Security and safety center | 00137A0000010132    | 0A        | 20130424  | Details        |
| 2        | Combined Interface         | 00137A00000DF80C    | 0A        | 20130424  | Details        |

|                       | Device Management                                           |                     |             |
|-----------------------|-------------------------------------------------------------|---------------------|-------------|
| Device Management     |                                                             |                     |             |
| Initialization        | Back to Add Device > Back to Device List     Vevice Details |                     | Device Bind |
| User Management       | Itom                                                        | Value               |             |
| Upgrade Firmware      | item                                                        | vane                |             |
|                       | Name                                                        | Z809A               |             |
| Data Management       | IEEE                                                        | 00137A000000F7A5    |             |
| Communication Setting | EP                                                          | 01                  |             |
| communication setting | PowerSource                                                 | Mains(single phase) |             |
|                       | Device ID                                                   | 9                   |             |
|                       | ROOMID                                                      | -1                  |             |
|                       | Profileid                                                   | 0104                |             |
|                       | Current Power Source                                        | -1                  |             |
|                       | Cur Power Source Level                                      | -1                  |             |
|                       | Made Arldresse 11 11                                        | 059F                |             |

#### For binding, please click **Device Bind**.

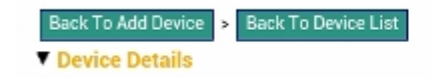

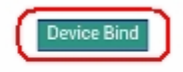

### i. Bind Device List

It shows the binding devices.

| evice Management           |                 |                                                                                                    |                            |      |
|----------------------------|-----------------|----------------------------------------------------------------------------------------------------|----------------------------|------|
| Z809A                      |                 |                                                                                                    |                            |      |
| Device IEEE Addr.          | Device EP       | Cluster ID                                                                                                    | Bind Type                  | васк |
| Refresh     Bind Devices   |                 |                                                                                                    |                            |      |
| Device IEEE Addr.          | Device E        | P                                                                                                    | Cluster ID                 |      |
| Please input IEEE Addr. of | Please input EP | of device                                                                                                    | Please input Cluster to be |      |
|                            | Bind            | Unbind                                                                                                    |                            |      |
| ▼ Group                    |                 |                                                                                                    |                            |      |
| Group ID                   | Clus            | ter ID                                                                                                    |                            |      |
|                            |                 | and the second second second second second second second second second second second second second second second |                            |      |

#### ii. Bind Devices

[Advanced setting] To manually bind with other devices.

| 004                           |                |                   |                            |      |
|-------------------------------|----------------|-------------------|----------------------------|------|
| nd davice list                |                |                   |                            |      |
| Ind device hat                |                |                   |                            | Back |
| Device IEEE Addr.             | Device EP      | Cluster ID        | Bind Type                  |      |
| efresh                        |                |                   |                            |      |
|                               |                |                   |                            |      |
| ind Devices                   |                |                   |                            |      |
| Device IEEE Addr.             | Devic          | e EP              | Cluster ID                 |      |
| Please input IEEE Addr. of    | Please input I | EP of device      | Please input Cluster to be |      |
|                               | Bind           | Unbind            |                            |      |
|                               |                |                   |                            |      |
| roup                          |                |                   |                            |      |
| Group ID                      | C              | luster ID         |                            |      |
| Discontinuitation and all and | Diana in       | and Olivatanta ha |                            |      |

# iii. Group

[Advanced setting] To manually bind with a Group.

| Device Management            |                 |                        |                            |      |
|------------------------------|-----------------|------------------------|----------------------------|------|
| Z809A<br>▼ Bind device list  |                 |                        |                            | Back |
| Device IEEE Addr.            | Device EP       | Cluster ID             | Bind Type                  | Dauk |
| Bind Devices                 |                 |                        |                            |      |
| Device IEEE Addr.            | Device          | EP                     | Cluster ID                 |      |
| Please input IEEE Addr. of   | Please input EF | P of device<br>Unbind  | Please input Cluster to be |      |
| Group ID                     | Clu             | ister ID               |                            |      |
| Disease insuitable assistant | Diana ina       | أحط وفاحمد فجردا الاخر |                            |      |

#### **D. Device Node List**

For checking the node list of the devices.

|                       | Device Management                                                       |  |
|-----------------------|-------------------------------------------------------------------------|--|
| Device Management     |                                                                         |  |
| nitiate Smart Home    | Permit Join On     Add Devices                                          |  |
| Jser Management       | Device List                                                             |  |
| Ipgrade Firmware      | Check Device Node List                                                  |  |
| ata Management        | Operation tip: Power on each device in turn for the first-time of usage |  |
| communication Setting | ► IPCamera list                                                         |  |
|                       |                                                                         |  |
|                       |                                                                         |  |
|                       |                                                                         |  |
|                       |                                                                         |  |

|                       | Device Mar | lagement        |                  |    |          |        |        |
|-----------------------|------------|-----------------|------------------|----|----------|--------|--------|
| Device Management     |            |                 |                  |    |          |        | -      |
| Initiate Smart Home   | Device No  | de List Refresh |                  |    |          | Bac    | k      |
| User Management       | 8          | Z815I           | 00137A000000EF42 | 01 | 20130629 | Detail | Delete |
| Upgrade Firmware      | 9          | Z825J 1         | 00137A000000A023 | 01 | 20140318 | Detail | Delete |
| Data Management       | 10         | Z825J 2         | 00137A000000A023 | 02 | 20140318 | Detail | Delete |
| Communication Setting | 11         | Z825J 3         | 00137A000000A023 | 03 | 20140318 | Detail | Delete |
|                       | 12         | Z825J 4         | 00137A000000A023 | 04 | 20140318 | Detail | Delete |
|                       | 13         | Z825J 5         | 00137A000000A023 | 05 | 20140318 | Detail | Delete |

Click **Details** to check device's detailed status.

| ence n                                                   | ode List Refresh                                            |                                                                                                    |                                                               |                                                                    |                                                      | Ва                | eck [       |     |
|----------------------------------------------------------|-------------------------------------------------------------|----------------------------------------------------------------------------------------------------|---------------------------------------------------------------|--------------------------------------------------------------------|------------------------------------------------------|-------------------|-------------|-----|
| ;                                                        | Z815I                                                       |                                                                                                    | 00137A000000EF42                                              | 01                                                                 | 20130629                                             | Detail            | Delete      |     |
| )                                                        | Z825J 1                                                     |                                                                                                    | 00137A000000A023                                              | 01                                                                 | 20140318                                             | Detail            | Delete      |     |
| net                                                      | VOX Sta                                                     | itus   Man                                                                                                    | agement   Personalizatio                                      | on   Netwo                                                         | ork   Strugut H                                      | ane               | 8           | 000 |
| Device N                                                 | lanagement                                                  |                                                                                                    |                                                               |                                                                    |                                                      | ويترك المحو والمح |             |     |
|                                                          |                                                             | Back To Add Day                                                                                                    | ion - Book To Device List                                     |                                                                    |                                                      |                   | Douise Dind |     |
| Initializat                                              | tion                                                        | Back To Add Dev                                                                                                    | ice > Back To Device List                                     |                                                                    |                                                      |                   | Device Bind |     |
| Initializat<br>User Mar                                  | tion .                                                      | Back To Add Dev<br>V Device Detail                                                                                                    | ice > Back To Device List                                     |                                                                    |                                                      |                   | Device Bind |     |
| Initializat<br>User Mar                                  | tion                                                        | Back To Add Dev                                                                                                    | ice > Back To Device List<br>s<br>Item                        |                                                                    |                                                      | Value             | Device Bind |     |
| Initializat<br>User Mar<br>Upgrade                       | tion<br>nagement<br>Firmware                                | Back To Add Dev                                                                                                    | ice > Back To Device List<br>s<br>item                        | Z                                                                  | 809A                                                 | Value             | Device Bind |     |
| Initializat<br>User Mar<br>Upgrade<br>Data Mar           | tion                                                        | Back To Add Dev<br><b>Device Detail</b><br>Name<br>IEEE                                                                                           | ice > Back To Device List<br>s<br>Item                        | 24                                                                 | 809A<br>31 37A000000F7A5                             | Value             | Device Bind |     |
| Initializat<br>User Mar<br>Upgrade<br>Data Mar           | tion<br>hagement<br>Firmware<br>hagement                    | Back To Add Dev<br>Device Detail<br>Name<br>IEEE<br>EP                                                                                            | ice > Back To Device List<br>s<br>Item                        | Z4<br>00<br>01                                                     | 809A<br>0137A000000F7A5                              | Value             | Device Bind |     |
| Initializat<br>User Mar<br>Upgrade<br>Data Mar<br>Commun | tion                                                        | Back To Add Dev<br>Device Detail<br>Name<br>IEEE<br>EP<br>PowerSource                                                                             | ice > Back To Device List<br>s<br>Item                        | Z5<br>00<br>01<br>M                                                | 309A<br>D1 37A000000F7A5<br>I<br>ains(single phase)  | Value             | Device Bind |     |
| Initializat<br>User Mar<br>Upgrade<br>Data Mar<br>Commun | tion<br>nagement<br>Firmware<br>nagement<br>ication Setting | Back To Add Dev<br>Device Detail                                                                                                    | ice > Back To Device List<br>S<br>Item                        | Z4<br>00<br>01<br>M<br>9                                           | 309A<br>)137A000000F7A5<br>ains(single phase)        | Value             | Device Bind |     |
| Initializat<br>User Mar<br>Upgrade<br>Data Mar<br>Commun | tion<br>hagement<br>Firmware<br>hagement<br>ication Setting | Back To Add Dev<br>Device Detail                                                                                                    | ice > Back To Device List<br>S<br>Item                        | Z4<br>00<br>01<br>M<br>9<br>-1                                     | 909A<br>1137A000000F7A5<br>ains(single phase)        | Value             | Device Bind |     |
| Initializat<br>User Mar<br>Upgrade<br>Data Mar<br>Commun | tion<br>hagement<br>Firmware<br>hagement<br>ication Setting | Back To Add Dev<br>Device Detail                                                                                                    | ice > Back To Device List<br>S<br>Item                        | Z4<br>00<br>01<br>M<br>9<br>-1                                     | 809A<br>2137A000000F7A5<br>ains(single phase)<br>104 | Value             | Device Bind |     |
| Initializat<br>User Mar<br>Upgrade<br>Data Mar<br>Commun | tion<br>hagement<br>Firmware<br>hagement<br>ication Setting | Back To Add Dev<br>Device Detail<br>Name<br>IEEE<br>EP<br>PowerSource<br>Device ID<br>ROOM ID<br>Profileid<br>Current Power S                     | ice > Back To Device List S Item                              | 24<br>00<br>01<br>M<br>9<br>-1<br>01<br>01                         | 809A<br>1137A000000F7A5<br>ains(single phase)<br>104 | Value             | Device Bind |     |
| Initializat<br>User Mar<br>Upgrade<br>Data Mar<br>Commun | tion<br>hagement<br>Firmware<br>hagement<br>ication Setting | Back To Add Dev<br>Device Detail<br>Name<br>IEEE<br>EP<br>PowerSource<br>Device ID<br>ROOM ID<br>Profileid<br>Current Power Sour<br>Nack Addresse | ice > Back To Device List S Item Source ce Level              | 24<br>00<br>00<br>M<br>9<br>-1<br>01<br>-1<br>01<br>-1             | 809A<br>1137A000000F7A5<br>ains(single phase)<br>104 | Value             | Device Bind |     |
| Initializat<br>User Mar<br>Upgrade<br>Data Mar<br>Commun | tion<br>hagement<br>Firmware<br>hagement<br>ication Setting | Back To Add Dev<br>Device Detail                                                                                                    | ice > Back To Device List<br>is<br>Item<br>Source<br>ce Level | Zi<br>00<br>01<br>M<br>9<br>-1<br>01<br>-1<br>01<br>-1<br>01<br>-1 | 809A<br>D137A000000F7A5<br>ains(single phase)<br>104 | Value             | Device Bind |     |

For binding, please click **Device Bind**.

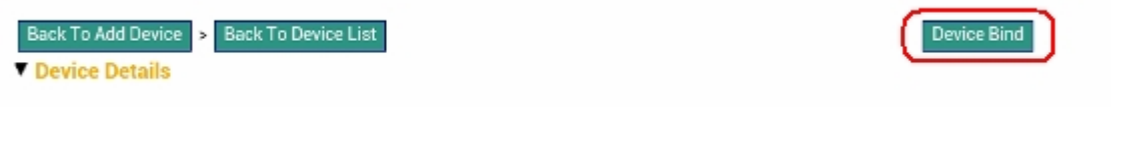

#### E. IPCamera List

This shows the list of IP camera.

| netvox                | Status   Man                                                | agement              | Personalizat            | ion   Networ               |                                             | 000 |
|-----------------------|-------------------------------------------------------------|----------------------|-------------------------|----------------------------|---------------------------------------------|-----|
|                       | Device Manage                                               | ment                 | 2010E.                  |                            |                                             |     |
| Device Management     |                                                             |                      |                         |                            |                                             |     |
| Initiate Smart Home   | <ul> <li>Permit Join On</li> <li>Add Devices</li> </ul>     |                      |                         |                            |                                             |     |
| User Management       | Device List                                                 |                      |                         |                            |                                             |     |
| Upgrade Firmware      | <ul> <li>Device Node List</li> <li>IPCamera list</li> </ul> | 1                    |                         |                            |                                             |     |
| Data Management       | The current number                                          | er of online we      | b camera for four       | 1The mapping list          | as follows:                                 |     |
| Communication Setting | ipcam                                                       | Room Name<br>Doorway | MAC Adress<br>undefined | IP Adress<br>192.168.15.16 | WAN Adress<br>192.168.2.11192.168.2.11:8106 |     |
|                       |                                                             |                      |                         |                            |                                             |     |
|                       |                                                             |                      |                         |                            |                                             |     |
|                       |                                                             |                      |                         |                            |                                             |     |
|                       |                                                             |                      |                         |                            |                                             |     |
|                       |                                                             |                      |                         |                            |                                             |     |

#### 6-2. Initiate Smart Home

| Device Management    |   |
|----------------------|---|
| Initiate Smart Home  |   |
| User Management      | _ |
| Upgrade Firmware     |   |
| Data Management      |   |
| Communication Settin | g |

# A. ZigBee Channel

The ZigBee channel Z203 is using.

| netvox                | Status   Management   Personalizat                                        | ion   Network   Smart Home | 00 |
|-----------------------|---------------------------------------------------------------------------|----------------------------|----|
| Device Management     | Initiate Smart Home                                                       |                            |    |
| Initiate Smart Home   | Current Channel:                                                          | 11                         |    |
| Jser Management       | Switch ZigBee network channel                                             |                            |    |
| pgrade Firmware       | <ul> <li>Initialize Smart Home</li> <li>Check the completeness</li> </ul> |                            |    |
| ata Management        |                                                                           |                            |    |
| Communication Setting |                                                                           |                            |    |
|                       |                                                                           |                            |    |
|                       |                                                                           |                            |    |
|                       |                                                                           |                            |    |

#### **B. Switch ZigBee Network Channel**

- To change the ZigBee channel, please make sure the Wi-Fi signal is good.
- Please activate the End Devices before switching the ZigBee channel.

| netvox                | Status Management Personalization Network Smart Home                                                                                | 0933                 |
|-----------------------|----------------------------------------------------------------------------------------------------|----------------------|
|                       | Initiate Smart Home                                                                                                    |                      |
| Device Management     |                                                                                                    |                      |
| Initiate Smart Home   | Switch ZigBee network channel                                                                                                    |                      |
| User Management       | Manual operation     Auto operation                                                                                                 |                      |
| Upgrade Firmware      | Switch ZigBee network channel: OK                                                                                                   |                      |
| Data Management       | Notes:<br>A. To switch the channel before forming a network, click to switch the channel and power on router devices one            | by one and activate  |
| Communication Setting | ED devices.<br>B. To switch the channel when the network is already formed make sure all router devices are nowered on to be        | e able to receive    |
|                       | commands. ED devices shall be activated after the operation of switching the channel.                                               |                      |
|                       | C. If there are any devices with their channel not switched successfully, you need to set them to factory default<br>network again. | and join them to the |
|                       | ► Initialize Smart Home                                                                                                    |                      |
|                       | Check the completeness                                                                                                    |                      |
|                       |                                                                                                    |                      |
|                       |                                                                                                    |                      |

#### C. Initialize Smart Home

After building up or re-building a ZigBee network, please initialize the ZigBee network.

| netvox                | Status   Management   Personalization   Network   Smart Home                                                                        | 000 |
|-----------------------|----------------------------------------------------------------------------------------------------|-----|
|                       | Initiate Smart Home                                                                                                    |     |
| Device Management     | Tickes Channel                                                                                                    |     |
| Initiate Smart Home   | Switch ZigBee network channel                                                                                                    |     |
| User Management       | ▼ Initialize Smart Home                                                                                                    |     |
| Upgrade Firmware      | Please select devices to be initia                                                                                                  |     |
| Data Management       | Click to initialize the configuration of the network. Do not use it unless needed:)                                                 |     |
| Communication Setting | (Again initialization configuration. Again initialization configuration the latest initialization for groups and scenes not created |     |
|                       | successfully.)                                                                                                    |     |
|                       | Devices not successfully added into a group:A01F01, A01F02, A01F03, EA8B0A, 895F01, 02250A, A2DF01, B6A601                          |     |
|                       | Check the completeness                                                                                                    |     |
|                       |                                                                                                    |     |

#### **D.** Check the Completeness

Users are able to check the completeness of the network. It will list the problem of the network.

| netvox                | Status   Management Personalization   Network   Smurt Home | 000 |
|-----------------------|------------------------------------------------------------|-----|
|                       | Initiate Smart Home                                        |     |
| Device Management     | - Zishaa Channal                                           |     |
| Initiate Smart Home   | Switch ZigBee network channel                              |     |
| User Management       | Initialize Smart Home     Shock the completeness           |     |
| Upgrade Firmware      | Check the completeness                                     |     |
| Data Management       |                                                            |     |
| Communication Setting |                                                            |     |
|                       |                                                            |     |
|                       |                                                            |     |
|                       |                                                            |     |
|                       |                                                            |     |
|                       |                                                            |     |

# 6-3. User Management

| De | evice Management     |
|----|----------------------|
| In | itialization         |
| U  | ser Management       |
| U  | ograde Firmware      |
| Da | ata Management       |
| Co | ommunication Setting |

#### A. User List

It shows the user profiles.

| L                     | Jser Management     |                  |                  |               |        |
|-----------------------|---------------------|------------------|------------------|---------------|--------|
| Device Management     |                     |                  |                  |               |        |
| nitialization         | User List           | Register         | Regi             | stration Code |        |
| Jser Management       | User Name<br>netvox | Password<br>1001 | Status<br>Normal | Modify        | Delete |
| Jpgrade Firmware      | netvoxtw            | 1002             | Normal           | Modify        | Delete |
| Data Management       |                     |                  |                  | S             | 3      |
| Communication Setting |                     |                  |                  |               |        |
|                       |                     |                  |                  |               |        |
|                       |                     |                  |                  |               |        |
|                       |                     |                  |                  |               |        |
|                       |                     |                  |                  |               |        |
|                       |                     |                  |                  |               |        |

# To edit the profile, please click **Modify**.

| er Management |          |        |                |        |
|---------------|----------|--------|----------------|--------|
| ▼ User List   | Register | Reg    | istration Code |        |
| User Name     | Password | Status | Modify         | Delete |
| netvox.       | 1001     | Normal | Modify         | Delete |
| netvoxtw      | 1002     | Normal | Modify         | Delete |

Users are able to change the password or lock/unlock the user.

| User Name                      |               |                                              |  |
|--------------------------------|---------------|----------------------------------------------|--|
|                                | netvox        |                                              |  |
| Old Password                   | 1001          |                                              |  |
| New Password                   |               | (Please input 6-16 letters or numbers)       |  |
| Verify Password                |               | (It shall be the same as input new password) |  |
|                                | Submit Cancel |                                              |  |
| Modify Status                  |               |                                              |  |
|                                | Normal        | Madda Statue                                 |  |
| Verify Password<br>dify Status | Submit Cancel | (It shall be the same as input new password) |  |

#### B. Register

| r Management |          |        |                |        |
|--------------|----------|--------|----------------|--------|
| User List    | Register | Reg    | istration Code |        |
| User Name    | Password | Status | Modify         | Delete |
| netvox       | 1001     | Normal | Modify         | Delete |
| netvoxtw     | 1002     | Normal | Modify         | Delete |

To create a new user profile, please key in the Username. Password, Confirm Password, and Registration Code. To acquire registration code, please refer to the next section.

• Password only supports numbers so far.

| User Name         | Please input the User Nar | (4-16 letters or numbers limited)        |
|-------------------|---------------------------|------------------------------------------|
| Password          |                           | (6-16 letters or numbers limited)        |
| Confirm Password  |                           | (It shall be the same as input password) |
| Registration Code | One registration code car | Get registration code                    |
|                   | Submit Cancel             |                                          |
|                   |                           |                                          |

#### C. Registration Code

| Management | 일종 전체    |        |                |        |
|------------|----------|--------|----------------|--------|
| User List  | Register | Reg    | istration Code |        |
| User Name  | Password | Status | Modify         | Delete |
| netvox     | 1001     | Normal | Modify         | Delete |
| netvoxtw   | 1002     | Normal | Modify         | Delete |

To get registration code, please click Get Registration Code.

| registratio | on Code List  |                   |        |  |
|-------------|---------------|-------------------|--------|--|
|             | Serial Number | Registration Code | Status |  |
|             | 1             | 1001              | unused |  |
|             | 2             | 1002              | unused |  |
|             | 3             | 1003              | unused |  |
|             | 4             | 1004              | unused |  |
|             | 5             | 1005              | unused |  |
|             | 6             | 1006              | unused |  |
|             | 7             | 1007              | unused |  |
|             | 0             | 1000              | unurad |  |

# 6-4. Upgrade Firmware

| Device Management |
|-------------------|
| Initialization    |
| User Management   |
| Upgrade Firmware  |
|                   |
| Data Management   |

To upgrade the firmware of the ZigBee module, click **Browse**, select the firmware, and click **Upgrade** to update the ZigBee module.

| Upgrade Firmware |                                                                                  |  |
|------------------|----------------------------------------------------------------------------------|--|
| Browse           | Upgrade (Please select a file to be upgraded and click on the button of Upgrade) |  |
|                  |                                                                                  |  |
|                  |                                                                                  |  |
|                  |                                                                                  |  |
|                  |                                                                                  |  |

#### 6-5. Data Management

| Device Manage  | ment      |
|----------------|-----------|
| Initialization |           |
| User Managem   | ent       |
| Upgrade Firmw  | are       |
| Data Managen   | nent      |
| Communication  | n Setting |

#### A. Backup Data

Backup the settings of the ZigBee network such as user profiles or room photos. Users are able to choose the backup destination.

| netvox                | Status   Management   Personalization                                      | Network Smart Home                          | 0939 |
|-----------------------|----------------------------------------------------------------------------|---------------------------------------------|------|
|                       | Data Management                                                            |                                             |      |
| Device Management     | Rackup Data                                                                |                                             |      |
| Initiate Smart Home   | Backup data to the Z203:                                                   | Backup                                      |      |
| User Management       | Backup data to cloud:                                                      | Mark it as the last effective backup Backup |      |
| Upgrade Firmware      |                                                                            |                                             |      |
| Data Management       | ► Restore Data                                                             |                                             |      |
| Communication Setting | <ul> <li>Backup Deleted</li> <li>Import mode-controlling scheme</li> </ul> |                                             |      |
|                       | ► Upgrade IRLib                                                            |                                             |      |
|                       |                                                                            |                                             |      |
|                       |                                                                            |                                             |      |
|                       |                                                                            |                                             |      |
|                       |                                                                            |                                             |      |

#### **B.** Restore Data

Restore to the saved settings or the factory default setting.

| netvox                | Status   Management   Personalization                                                             | Network Smart Hame                             | 000 |
|-----------------------|---------------------------------------------------------------------------------------------------|------------------------------------------------|-----|
|                       | Data Management                                                                                   |                                                |     |
| Device Management     | ► Backup Data                                                                                     |                                                |     |
| Initiate Smart Home   | ▼ Restore Data                                                                                    |                                                |     |
| User Management       | Please select backup date 🔺                                                                       | Restore the backup data through Z203: Restore  |     |
| Upgrade Firmware      | Conduct the operation of rebuilding network                                                       | Restore the backup data through cloud: Restore |     |
| Data Management       |                                                                                                   |                                                |     |
| Communication Setting | <ul> <li>Backup Deleted</li> <li>Import mode-controlling scheme</li> <li>Upgrade IRLib</li> </ul> |                                                |     |
|                       |                                                                                                   |                                                |     |
|                       |                                                                                                   |                                                |     |
|                       |                                                                                                   |                                                |     |

#### C. Backup Deleted

Z203 can only save up to 4 profiles of the settings. Users are able to delete the saved profile here.

| netvox                | Status Management Personalization Network Smart Home | 0000 |
|-----------------------|------------------------------------------------------|------|
| Douise Management     | Data Management                                      |      |
| Initiate Smart Home   | Backup Data     Bectare Data                         |      |
| User Management       | Restore Data     Sectore Data     Sectore Data       |      |
| Upgrade Firmware      | Please select backup date                            |      |
| Data Management       | - Investment and a sector War as been                |      |
| Communication Setting | ► Upgrade IRLib                                      |      |
|                       |                                                      |      |
|                       |                                                      |      |
|                       |                                                      |      |
|                       |                                                      |      |
|                       |                                                      |      |

#### **D. Import Mode-controlling Scheme**

Users are able to import the controlling mode/scheme which is created from mode editor.

| netvox                                                                                                    | Status Management Personalization Network Smart Home                                                                                                    | 0000 |
|----------------------------------------------------------------------------------------------------|----------------------------------------------------------------------------------------------------|------|
| Device Management<br>Initiate Smart Home<br>User Management<br>Upgrade Firmware<br>Data Management<br>Communication Setting | Status     Management     Personalization     Network     Status       Data Management     Data Management       ▶ Backup Data       ▶ Restore Data       ▶ Backup Deleted       ▼ Import mode-controlling scheme       Import the compressed pack       避躍檔案     未選擇任何檔案       ▶ Upgrade     (Please select the file "Import mode-controlling scheme" to be imported, and then click on "Upgrade".)       ▶ Upgrade IRLib |      |
|                                                                                                    |                                                                                                    |      |

#### E. Upgrade IRLib

Users are able to upgrade the IR controlling library.

| netvox                | Status   Management   Personalization   Network   Smart Home     | 0 3 9 |
|-----------------------|------------------------------------------------------------------|-------|
| Device Management     | Data Management                                                  |       |
| Initiate Smart Home   | <ul> <li>► Backup Data</li> <li>► Restore Data</li> </ul>        |       |
| User Management       | Backup Deleted     Import mode-controlling scheme                |       |
| Upgrade Firmware      | ▼ Upgrade IRLib                                                  |       |
| Data Management       | 選擇檔案 未選擇任何檔案 (Please select IRLib file, and click the "Upgrade") |       |
| Communication Setting |                                                                  |       |
|                       |                                                                  |       |
|                       |                                                                  |       |
|                       |                                                                  |       |
|                       |                                                                  |       |
|                       |                                                                  |       |

After upgrading, import the IR data in Netvox app.

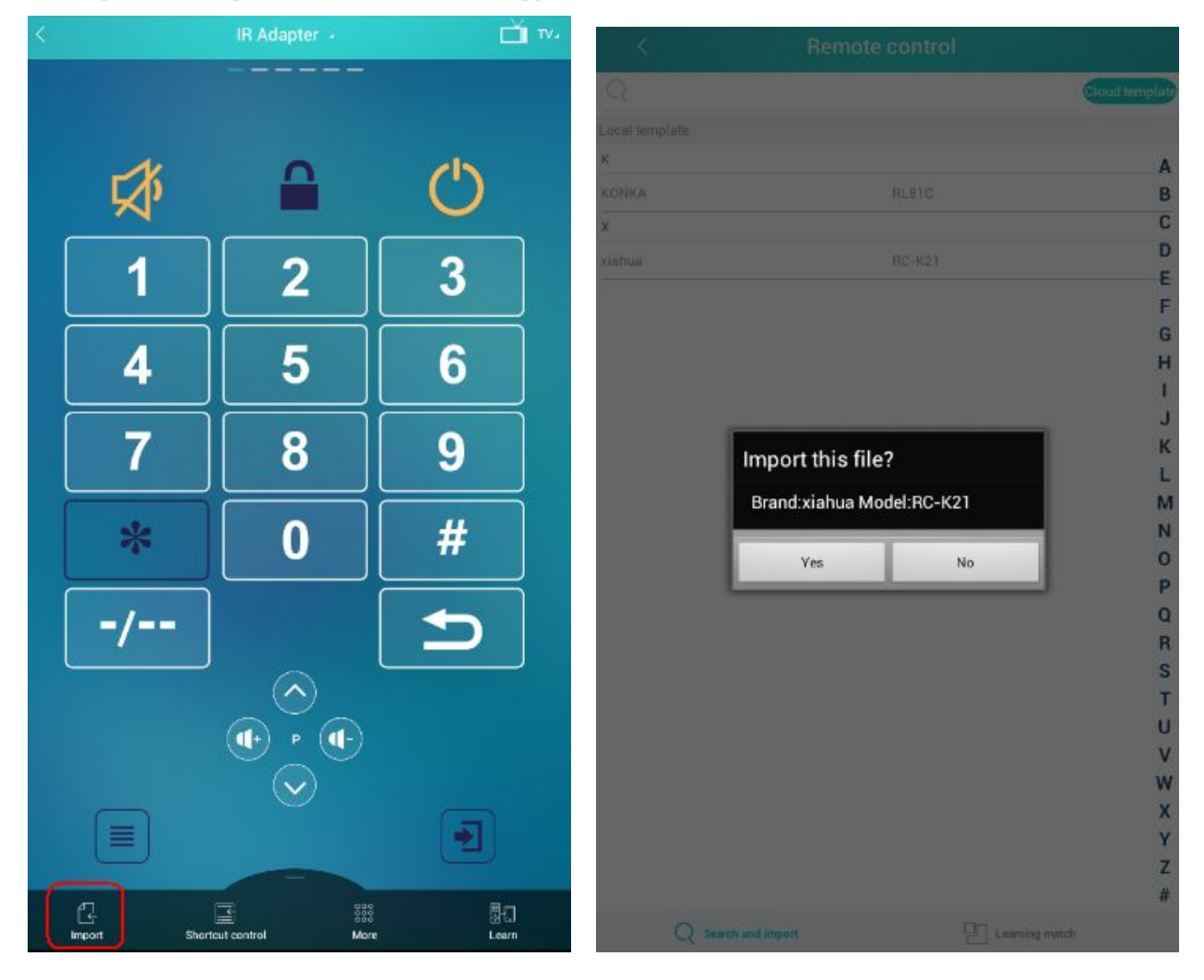

# 6-6. Communication Setting

| Initi | alizati | on   |     |  |
|-------|---------|------|-----|--|
| Use   | r Mana  | agem | ent |  |
| Upg   | irade F | irmw | are |  |
| Dat   | a Mana  | agem | ent |  |
| _     |         |      |     |  |

#### A. Modify Security Key

Users are able to secure/insecure the ZigBee communication.

| netvox                | Status Management Personalization Network Simul-Hamit | 000 |
|-----------------------|-------------------------------------------------------|-----|
|                       | Communication Setting                                 |     |
| Device Management     | (man and a second                                     |     |
| Initiate Smart Home   | Secure Communication                                  |     |
| User Management       | Submit Cancel                                         |     |
| Upgrade Firmware      | Cloud Link                                            |     |
| Data Management       |                                                       |     |
| Communication Setting |                                                       |     |
|                       |                                                       |     |
|                       |                                                       |     |
|                       |                                                       |     |
|                       |                                                       |     |
|                       |                                                       |     |

#### **B.** Cloud Link

Users are able to set up the IP address of the Cloud server.

|                                                                                                    | Communication Setting                                                                                                    |                                           |  |
|----------------------------------------------------------------------------------------------------|----------------------------------------------------------------------------------------------------|-------------------------------------------|--|
| Device Management Initiate Smart Home User Management Upgrade Firmware Data Management Communication Setting | Modify Security Key     Cloud Link     The connection status of the device and netwox cloud proxy server:     IP address and port of the cloud proxy server:     Submit | not connected 218.104.133.242:8081 Concel |  |

# 7. Related Netvox Devices

Z103: USB Dongle

•

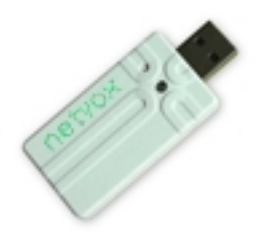

## 8. Important Maintenance Instructions

- This device is NOT truly waterproof/ resistant and is for indoor use.
- Please keep the device in a dry place. Precipitation, humidity, and all types of liquids or moisture can contain minerals that corrode electronic circuits. In cases of accidental liquid spills to a device, please leave the device dry properly before storing or using.
- Do not use or store the device in dusty or dirty areas.
- Do not use or store the device in extremely hot temperatures. High temperatures may damage the device or battery.
- Do not use or store the device in extremely cold temperatures. When the device warms to its normal temperature, moisture can form inside the device and damage the device or battery.
- Do not drop, knock, or shake the device. Rough handling would break it.
- Do not use strong chemicals or washing to clean the device.
- Do not paint the device. Paint would cause improper operation.

Handle your device, battery, and accessories with care. The suggestions above help you keep your device operational. For damaged device, please contact the authorized service center in your area.